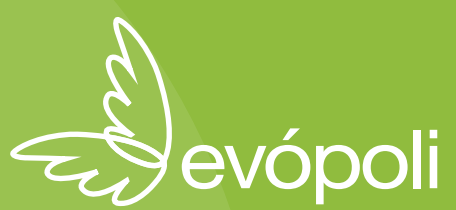

#### **¿DÓNDE ENCUENTRO MI MESA DE VOTACIÓN?** Virtual o Presencial

#### En la página web www.evopoli.cl donde denbes presionar el botón "Busca aquí tu sede"

★ No olvides tener tu carnet de identidad en mano ★

| Elecciones Internas Evópoli 20 | »₂ × +                                             |                                     |                                 |                          |                       |                 | - O                   | × |
|--------------------------------|----------------------------------------------------|-------------------------------------|---------------------------------|--------------------------|-----------------------|-----------------|-----------------------|---|
| )> C @                         | 0 🔒 https://www.evopoli.cl/eleccione               | es-internas-evopoli-2020/           |                                 |                          | 90% 🗵 🏠               |                 | ⊻ III\ 🗉 🛎 🜆          | = |
| Primeros pasos 🛛 🤞 El pode     | r de la comuni   🎦 Wacom Tableta Digit 🔹 (1) Rui [ | Da Silva ft Cass 📧 (8) Travis Scott | - CAR S Editor fácil de usar pa | 🍦 Editar Evento < Evopol | 🕀 Inicio 🛛 G carolina | contreras evo G | https://www.google.cl | > |
|                                |                                                    | TRANSPARENCIA                       | ELECCIONES INTERNAS 2020        | PARTICIPA                | MILITA A              | PORTA           |                       |   |

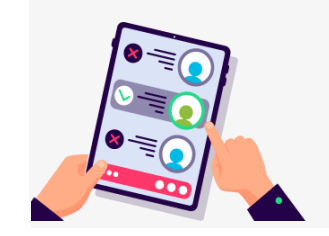

#EvópoliVota BUSCA AQUÍ TU SEDE DE VOTACIÓN PRESENCIAL

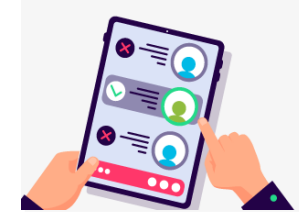

#EvópoliVota BUSCA AQUÍ TU SEDE DE VOTACIÓN VIRTUAL

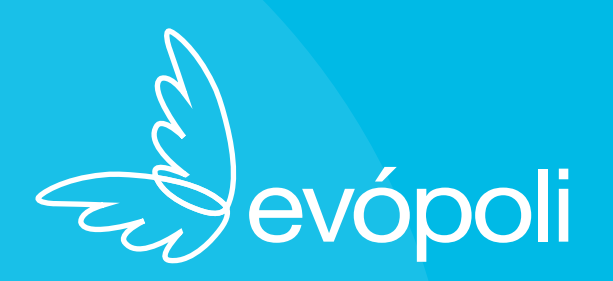

#### ¿CÓMO INGRESO A MI MESA DE VOTACIÓN?

Presiona el recuadro de la mesa virtual de tu región, que te llevará directo al zoom que te corresponde

\* Ten paciencia, podría haber fila virtual \*

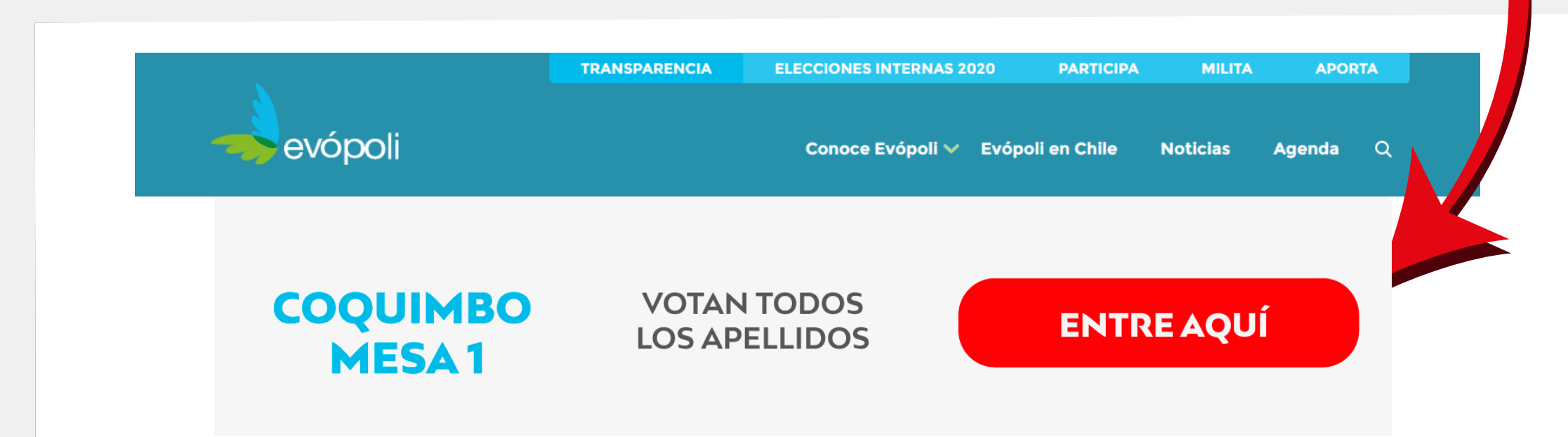

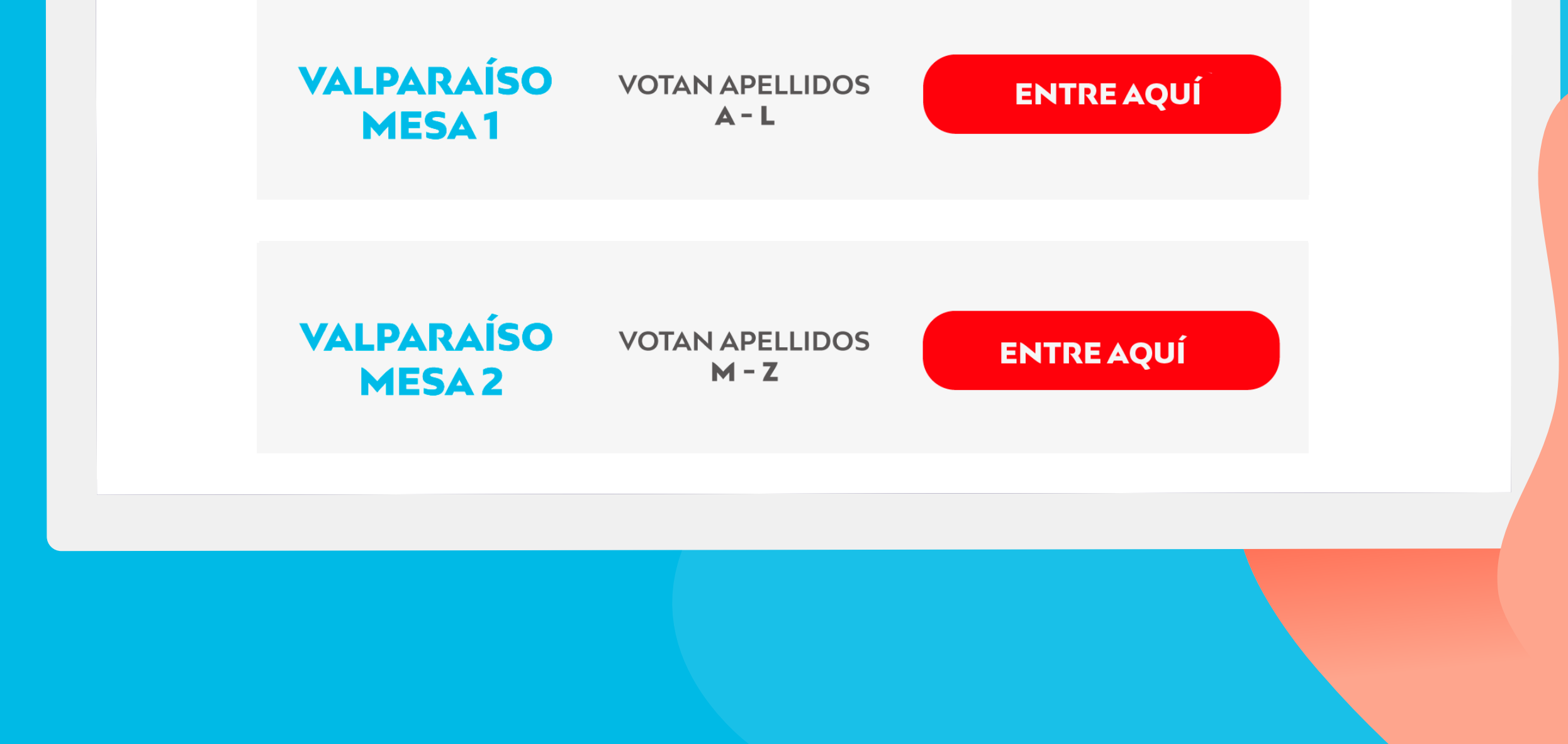

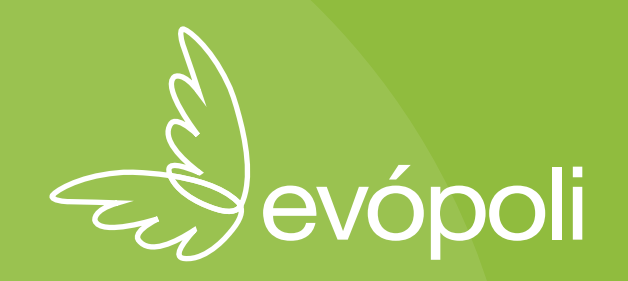

# **¿CÓMO ME ACREDITO?**

## Cuando sea tu turno, muestra tu cédula de identidad a los vocales

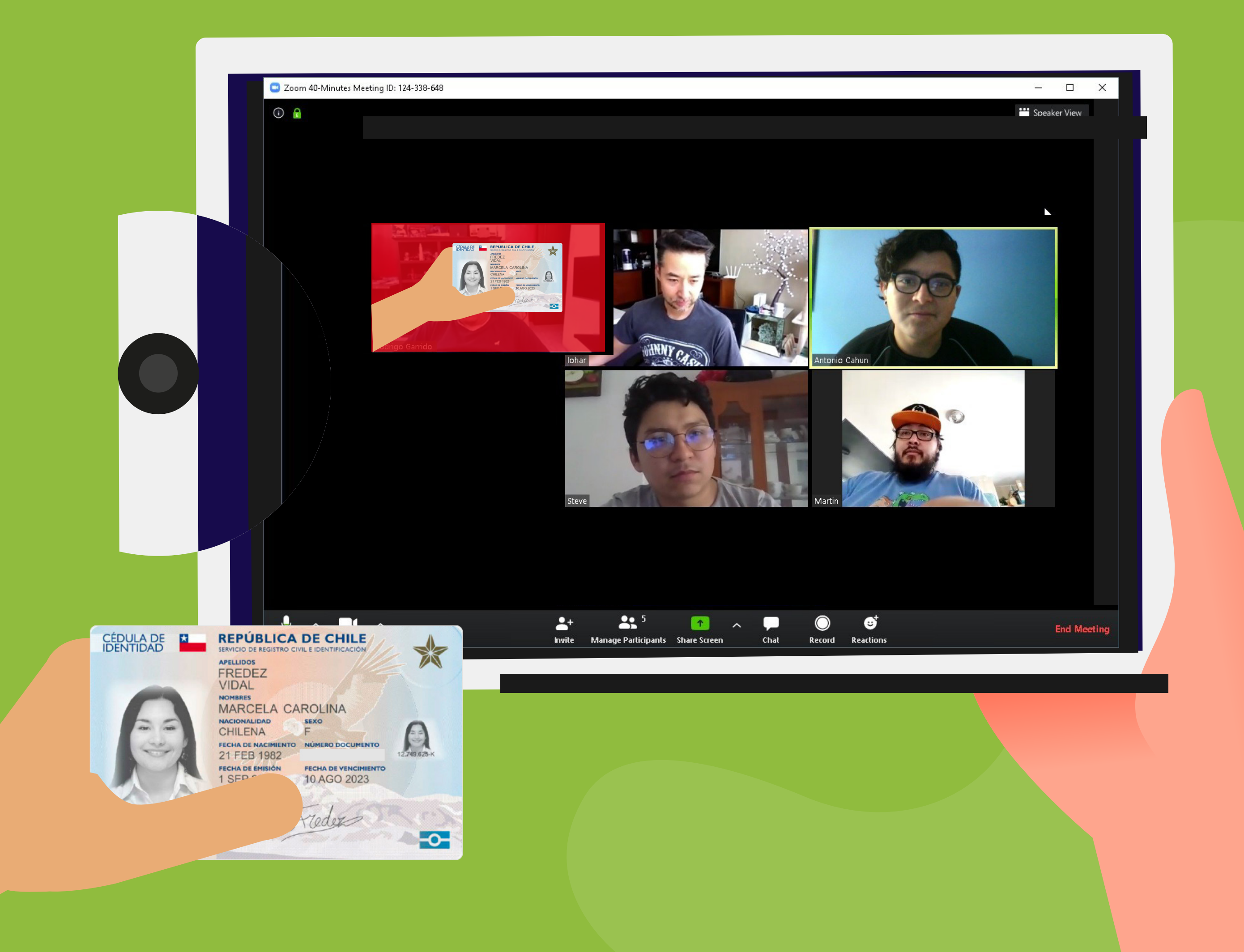

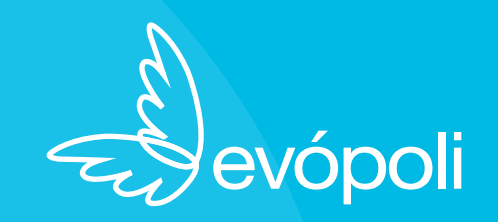

## ¿CÓMO INGRESO A LA PLATAFORMA DE VOTACIÓN?

Una vez acreditado(a), ingresa a www.eleccionesevopoli2020.cl y presiona el botón "Votar"

| 🥩 Neovoting - Votacion Electronic 🗙 | +                                                                                                    | - D                                                                      | ×    |
|-------------------------------------|----------------------------------------------------------------------------------------------------|--------------------------------------------------------------------------|------|
| ← → ♂ ŵ                             | Image: The second second s | ± III\ 🗉 🛎 🐠                                                             | =    |
| 🧕 Primeros pasos  🗼 El poder de la  | omuni 참 Wacom Tableta Digit 💶 (1) Rui Da Silva ft Cass 💶 (8) Travis Scott - CAR 🥃 Editor fácil de usar pa 斗 Editar Evento « Evopol 🜐 Inicio 💪 carolina contreras evo                                                                                                    | G https://www.google.cl                                                  | ×    |
| NeoVoting Chile                     | Soporte a votantes<br>Via WhatsApp 🔊 Via EMail M                                                                                                    |                                                                          |      |
| <b>香inicio</b> 問 Votar              |                                                                                                    | Rol Habilitador<br>Bienvenido , la fecha de hoy : 14-Agosto-<br>10:28:14 | 2020 |

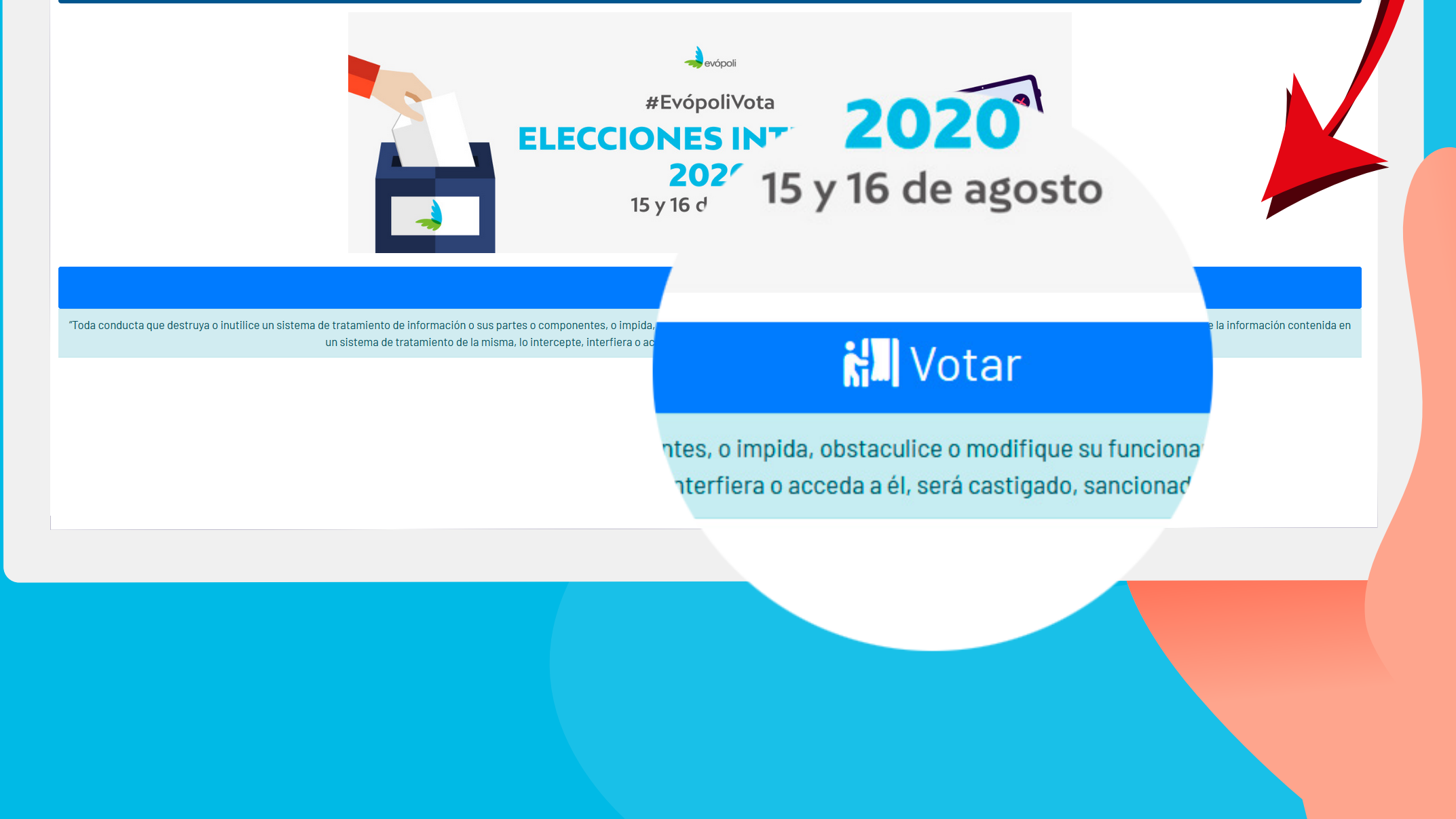

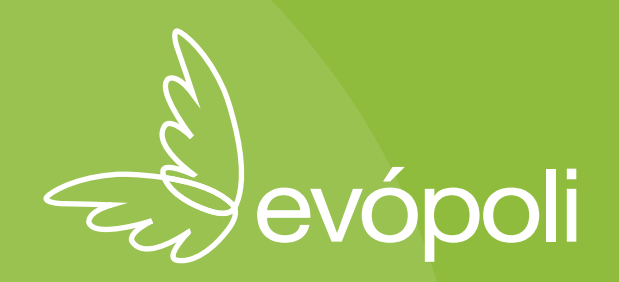

### **JUENTIFICACIÓN DEL VOTANTE**

Ingresa tus datos correctamente y presiona el botón "ir a votar".

Te llegará una clave personal a tu correo electrónico y SMS a tu celular.

Si necesitas ayuda, pincha "Soporte a Votantes"

NeoVoting Chile

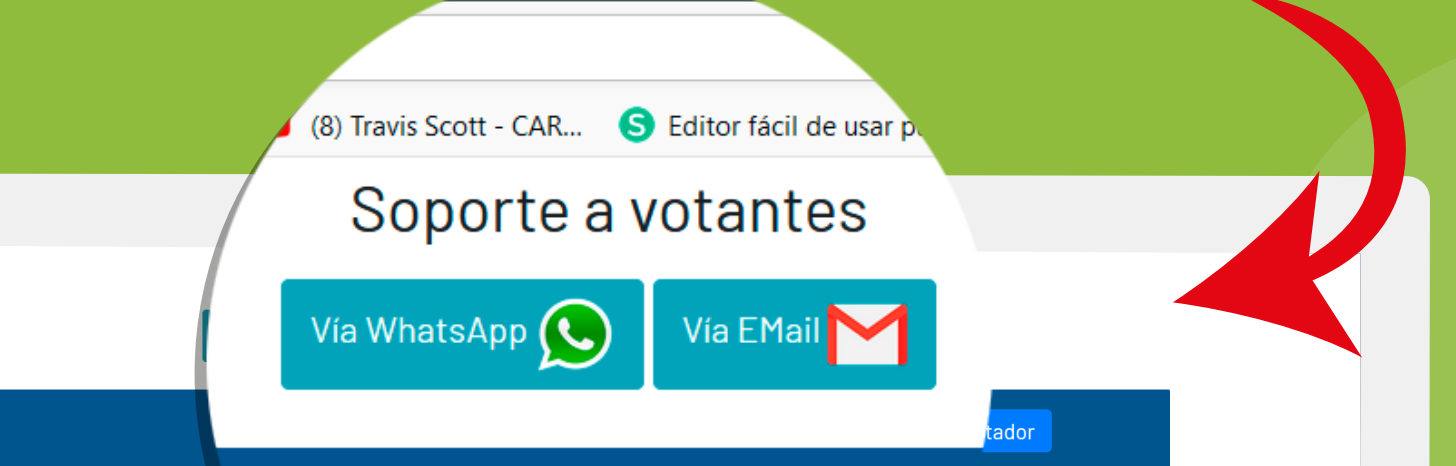

| Identificación del votante                                                               |                                                                                                    |  |
|------------------------------------------------------------------------------------------|----------------------------------------------------------------------------------------------------|--|
|                                                                                          | Para votar usted DEBE estar ac<br>ha hecho aún, ingrese a co<br>Busque aquí su SEDE                                                                |  |
|                                                                                          | Ingrese su Rut                                                                                                    |  |
|                                                                                          | Ejemplo 12870631-3<br>Número de serie carnet o documento                                                                                           |  |
|                                                                                          | Número de serie carnet o documento<br>Validación confidencial de identidad con ing@gmail.com<br>Ejemplo 123.123.123 o A012345678                   |  |
|                                                                                          | Número de celular                                                                                                    |  |
|                                                                                          | Número de celular para reci                                                                                                    |  |
|                                                                                          | Correo<br>Ingrese un correo para<br>Ejemplo neovoting@gne                                                                                          |  |
|                                                                                          | ersonales no sean compartidos                                                                                                    |  |
| "El sistema de votación está diseñado p<br>por las disposiciones de la Ley N° 19.6<br>vu | ara que tus datos personales no<br>528, sobre Protección de la Vida Ph<br>Ineren dichas disposiciones serán se <b>de la Vida Privada, aquellas</b> |  |
|                                                                                          | lance corán concienados                                                                                                    |  |

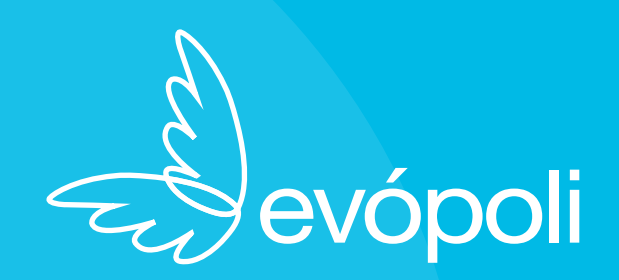

### **LISTADO DE VOTACIONES**

Frente a ti, están los votos que te corresponden. Para comenzar a votar, selecciona una papeleta y pincha aquí

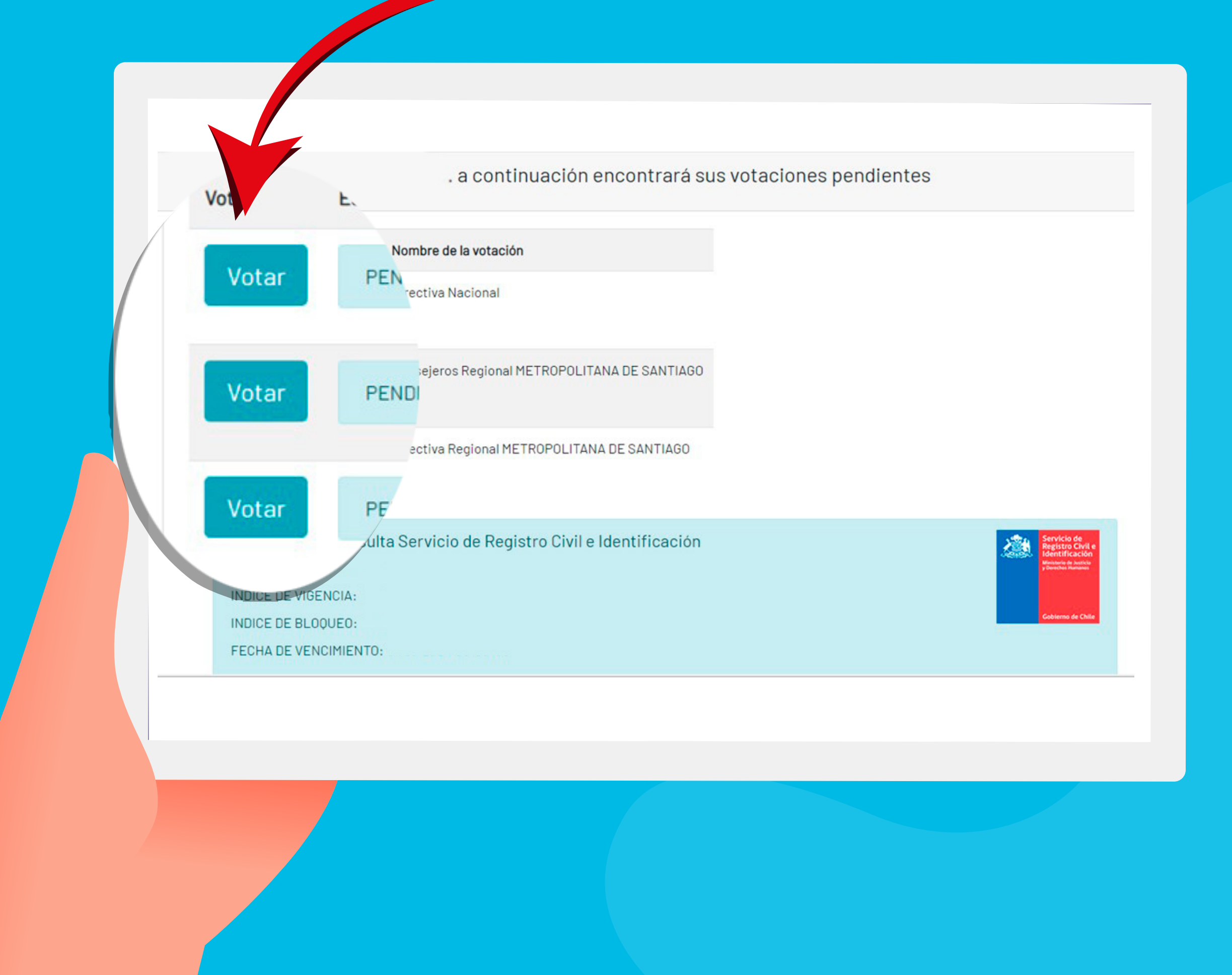

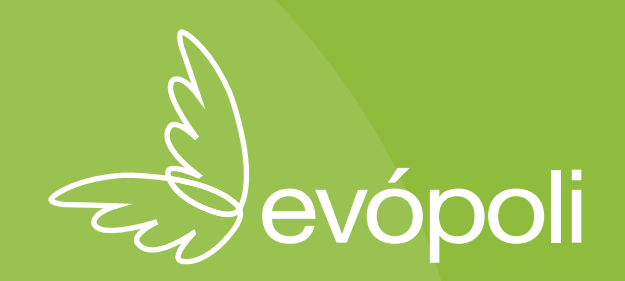

### AHORA, IAVOTAR!

#### Escoge tus preferencias, ingresa tu clave personal al final y presiona el botón "votar"

|                                                                                 | Seleccione máximo 1 preferencias             |                                                |
|---------------------------------------------------------------------------------|----------------------------------------------|------------------------------------------------|
| sione (click) sobre sus preferencias :<br>JUGADOS POR TUS IDEAS, JUGADOS POR TI | NOSOTROS SOMOS EVÓPOLI                       | SIGAMOS EVOLUCIONANDO                          |
| PRESIDENTE ANDRÉS MOLINA MAGOFKE                                                | PRESIDENTE ANDRÉS EDUARDO GUTIÉRREZ ARAYA    | PRESIDENT E JAVIERA DEL PILAR ZUÑIGA CUEVAS    |
| SECRETARIO GENERAL LUZ ESTER POBLETE CODDOU                                     | SECRETARIO GENERAL DENISSE TAMARA ROJAS LEÓN | SECRETARIO GENERAL DANIELA PAZ ROJAS GALAZ     |
|                                                                                 | VICEPRESIDENTE BETZABÉ MARVOLIN LL'ARAS EADE | VICEPRESIDENTE MARÍA EUGENIA VELÁSOUEZ RIVEROS |

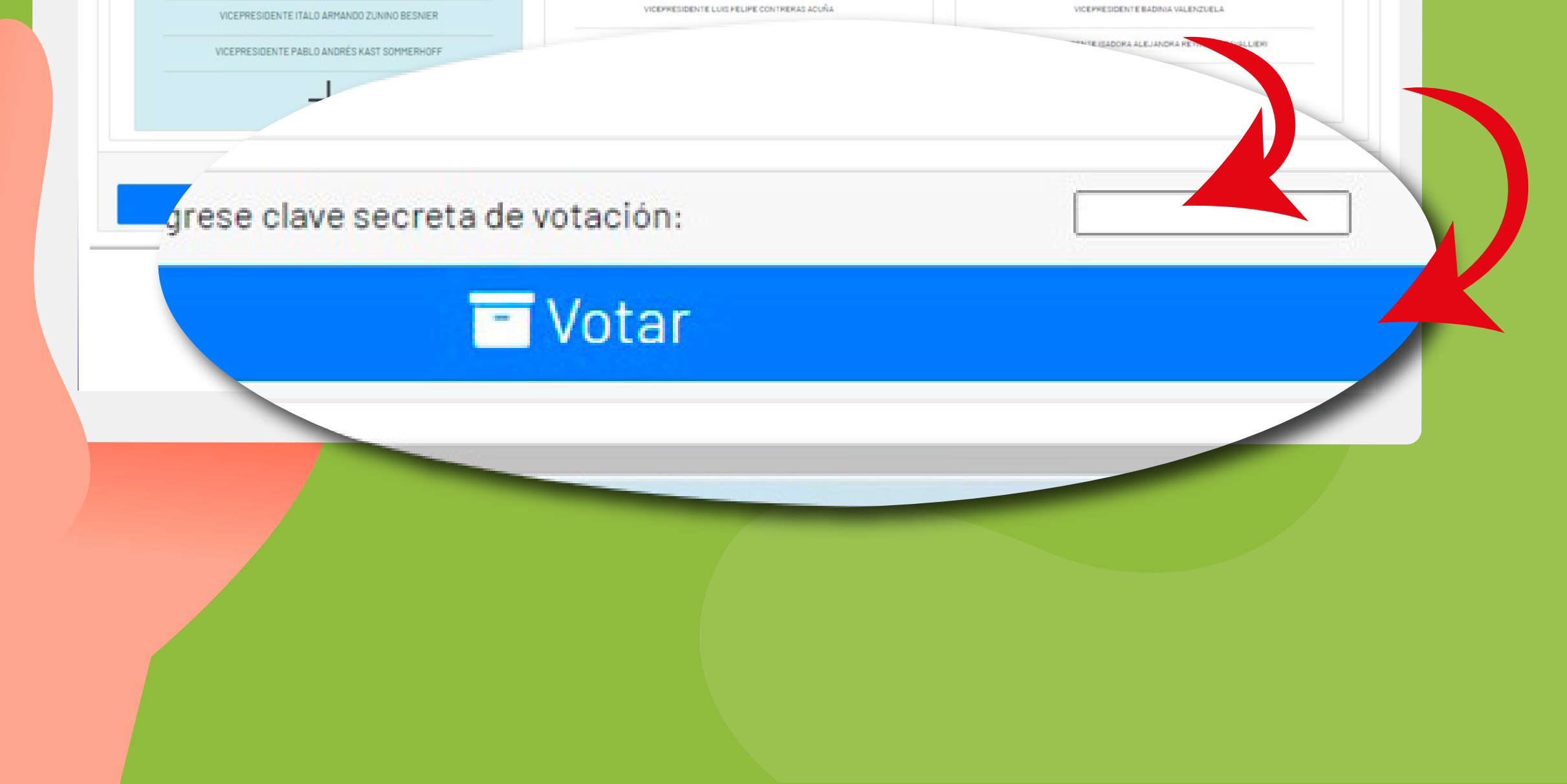

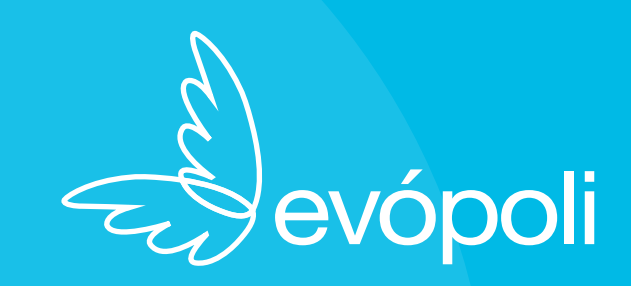

# iya estás listo(a)!

Si has terminado con todas tus votaciones, presiona "finalizar votación" y, si quieres, puedes imprimir tu comprobante

Fecha recepción voto :2020-08-14 10:56:01,0

Identificador único de voto :e42e906c-f37e-4355-9e98-526c3372d457

Voto emitido : Consejeros Regional METROPOLITANA DE SANTIAGO

Fecha recepción voto :2020-08-14 10:56:41,0

Identificador único de voto :f3a9ce3f-86ff-47a3-bf2d-c02118e0ea8a

Acto emitido : Directiva Regional METROPOLITANA DE SANTIAGO Fecha recepción voto : 2020-08-14 10:57:11,0 Identificador único de voto : 2167190a-238c-4e6c-935a-57acfe370217 Mesuitado de consulta Servicio de Registro Civil e Identificación Nombre: GUILOFF HES PAULETTE ROSA. INDICE DE VIGENCIA: VIGENT# INDICE DE VIGENCIA: VIGENT# INDICE DE F\*\* T